## **Conflict of Interest (COI) Reviewer Instructions**

Reviewers are responsible for working with their direct reports (per the Workday Org chart) when a disclosure is made or a management plan is necessary. As their leader, it is important for you to be aware of and manage potential conflicts of interest. Reviewers will receive notifications when a person reporting to them submits a COI questionnaire with disclosure, or when a questionnaire is revised. (If your direct report does not report any disclosures of potential conflicts, the questionnaire will be treated as 'auto-approved' and will not route to your queue.)

Summary completion reports will be provided to you through your Cabinet leader to assist you in ensuring all surveys have been completed.

**Logging in** – If you are a reviewer, you will receive a notification message when a direct report has completed or updated a survey.

| Daily COI Respondent Summary Submission  🗵 🗈 🗈 🗈 🗠                                                                                                    | 0                  |            |  |  |  |
|----------------------------------------------------------------------------------------------------|--------------------|------------|--|--|--|
| COI-SMART (Do not click reply. Use the link inside the email to respo Sat, Jun 11, 3:05 AM (2 days ago) ☆ to me ◄                                                                                                    | ←                  | :          |  |  |  |
| Dear                                                                                                    |                    |            |  |  |  |
| This is a daily summary of respondent submissions that require your attention for the COI annual disclosure process.                                                                                                    |                    |            |  |  |  |
| The following submissions have been made during the past 24 hours and fall within your scope as Reviewer:                                                                                                    |                    |            |  |  |  |
| Questionnaire: <b>2022 - WFU COI Questionnaire</b><br>1 new submissions in the past 24 hours: 1 disclosures and 0 non-disclosures.<br>2 revisions to prior submissions in the past 24 hours: 2 disclosures and 0 non-disclosures.<br>You may login now at https://wfu.coi.smart.com to review these submissions |                    |            |  |  |  |
| Please note: You are set to automatically receive this notification each week. To change your settings, go to the "My Question Profile" settings in the WFU COI-SMART system. If you have any questions please contact Compliance Services at <u>COI@w</u>                                                      | onnaire<br>/fu.edu | :/My<br>!. |  |  |  |
|                                                                                                    |                    |            |  |  |  |
| ← Reply ← Forward                                                                                                    |                    |            |  |  |  |

The website is tied to your WFU credentials through single-sign on; if you are already logged in, the application should open without further input. If you are not already logged in, simply use your WFU Google account and password to log in.

|           | Goo          | gle       |      |  |
|-----------|--------------|-----------|------|--|
|           | Hi Ang       | gela      |      |  |
|           | A atkinsae@  | wfu.edu 🗸 |      |  |
| Enter y   | our password |           |      |  |
| Shor      | w password   |           |      |  |
| Forgot pa | ssword?      |           | Next |  |
|           |              |           |      |  |

You can change the timing of summary emails for any new respondent submissions, selecting either Daily or Weekly in the COI Smart settings menu (under Reviewer, My Profile), then Save at the bottom of the screen.

| WAKE FORES         | Г                                              |                         |               |                  |                       |                          |                  |
|--------------------|------------------------------------------------|-------------------------|---------------|------------------|-----------------------|--------------------------|------------------|
| Account Admin ~    | Reviewer ~                                     | Manager - User Lookup ~ | Reports ~     | Dashboard        | Manual Entry ~        | Education and Training ~ | Document Library |
| My Review          | My Profile<br>Reviewer Queur<br>Reviewer Guide | e<br>e                  |               |                  |                       |                          |                  |
|                    | Add Memo to U                                  | Lоокир<br>Jser          |               |                  |                       |                          |                  |
| You must click SAV | Reviewer Repor                                 | rts                     | nges you make | s.               |                       |                          |                  |
|                    | MI:<br>Dai<br>Wee                              | SCELLANEOUS SETT        | <b>INGS</b>   | eceive summary e | mails of any new resp | ondent submissions       |                  |
|                    | PA                                             | SSWORD                  |               |                  | CHANGE                | PASSWORD                 |                  |
|                    | SAVE                                           | SAVE & GO TO IN REVIEW  | >             |                  |                       |                          |                  |

To access submitted disclosures,

- choose the green IN REVIEW button for new submissions, or
- choose the blue ALL ITEMS button to see all questionnaires in your review queue.

| WAKE FOREST                                                                                                    |                                                      |                                                    |                                     |                              |             |                                                                                    |                  | Logged In As:<br>Angela Atkins<br>Logout                                          |
|----------------------------------------------------------------------------------------------------|------------------------------------------------------|----------------------------------------------------|-------------------------------------|------------------------------|-------------|------------------------------------------------------------------------------------|------------------|-----------------------------------------------------------------------------------|
| Account Admin ~ Reviewer ~ I                                                                                                    | Manager - User Lookup ~                              | Reports ~                                          | Dashboard                           | Manual Entry ~               | Education a | and Training ~                                                                     | Document Library | My Questionnaires                                                                 |
| Reviewer Home                                                                                                    |                                                      |                                                    |                                     |                              |             |                                                                                    |                  |                                                                                   |
| Home Reviewer Queut: IN REVIEW ①                                                                                                    | ALL ITEMS 2                                          | My Saved Searche                                   | 25                                  | ✓ Advanced Sea               | rch         |                                                                                    | £.               | My Reviewer Profile                                                               |
| User Summary Lookup 🚏<br>Displays questionnaire submission and re<br>selected respondent. This view will also di<br>assigned roles, departments, and reviewe | view status for the<br>splay the respondent's<br>rs. | Send Respor<br>Allows reviewers<br>reminder emails | to send one-off,<br>to respondents. | ation 🗔<br>manual announceme | ent and     | Add Memo<br>Allows an Admi<br>Profiles) to doc<br>communication<br>completing a qu | To User          | Reviewer (based on Security<br>ecific information and<br>ent being assigned to or |

## WFU Conflict of Interest Process

The Reviewer Queue will list any submitted questionnaires. The overall status of each questionnaire will display in the center column.

Choose the questionnaire(s) you wish to review, then click on the green Perform Review button to start the review process.

| Reviewer Queue                         |                 |                         |                 |                                                               |                           |                                                              |  |
|----------------------------------------|-----------------|-------------------------|-----------------|---------------------------------------------------------------|---------------------------|--------------------------------------------------------------|--|
| Home > Reviewer Queue                  |                 |                         |                 |                                                               |                           |                                                              |  |
| Reviewing Instructions                 |                 |                         |                 |                                                               |                           |                                                              |  |
| <b>Quick Search:</b> Type quick sear   | ch text here ar | d press <enter></enter> |                 |                                                               |                           | 😰 User Summary Lookup                                        |  |
| C Advanced Search                      |                 |                         |                 |                                                               |                           | 0                                                            |  |
| Perform Review View History            | User N          | lemos View              | Responses (PDF) | ✓ Archive                                                     |                           |                                                              |  |
| Show 10 🗸 entries                      |                 |                         |                 |                                                               |                           |                                                              |  |
|                                        |                 |                         |                 | Reviewers Queue                                               |                           |                                                              |  |
| Ý Year - Name 🗸                        | First<br>Name   | ♦ Last<br>Name ♦        | Questions 👙     | Overall Status                                                |                           | Last Review Action<br>Date $\protect$ Transaction $\protect$ |  |
| 2022 - 2022 - WFU COI<br>Questionnaire | Angela          | Atkins                  | 5 F             | Reviewer/Respondent: Submitted Draft plan(s) to<br>Compliance | 06/15/2022 11:30 AM<br>ET | 06/16/2022 12:44 PM<br>ET                                    |  |
| 2022 - 2022 - WFU COI<br>Questionnaire | Angela          | TEST                    | 2               | n Review                                                      | 06/21/2022 9:57 AM<br>ET  | 06/21/2022 9:57 AM ET                                        |  |
| Showing 1 to 2 of 2 entries            |                 |                         |                 | ß                                                             |                           | First Previous 1 Next Last                                   |  |

In review mode, you can see the disclosed response information for each question by selecting the + under each question.

- You have the option to view answers to **All Questions**, or **Disclosures Only**. (Choosing **Disclosures Only** may streamline the review process, but you can opt to see all questions and responses.)
- You have the option to view **All Responses**, or only the **Most Recent Responses**. (Choosing **Most Recent Responses** may help streamline review if the survey respondent has made one or more revisions to their initial response to a question.)

| Reviewer Queue                                                                                                    |
|----------------------------------------------------------------------------------------------------|
| Home > Reviewer Queue > Search Results > Angela TEST > Perform Review                                                                                                    |
|                                                                                                    |
| Angela TEST @ User Details                                                                                                    |
| Faculty   Staff                                                                                                    |
| 2022 - WFU COI Questionnaire                                                                                                    |
|                                                                                                    |
| View History View Responses (PDF) • User Memos () Archive                                                                                                    |
| Review Mode: O Questionnaire () @ Question(s) () All Responses                                                                                                    |
| All Questions                                                                                                    |
| Do you have or does a member of your family have a consulting relationship, everytive position, or a financial interest with an outside entity as described below?                                                                                                    |
|                                                                                                    |
| TIAL RESPONSE:                                                                                                    |
| $\sim$                                                                                                    |
| Question 8 In Review                                                                                                    |
| Wake Forest has defined policies to address the hiring of relatives, and family or certain personal relationships that may develop after employment, to minimize the potential for conflicts in the workplace. Please refer to the Nepotism Policy and Consensual Relationships |
| policy for details on family and other relationships that require disclosure. These are located in Document Library (see toolbar above). These are also available in the University Policy Library at https://policy.wfu.edu/.                                                  |
|                                                                                                    |
|                                                                                                    |

## WFU Conflict of Interest Process

If you have questions or want to discuss the response to a question further, you can select the question and choose the Send Email button to contact the respondent (or others) directly from the system. This has the advantage of logging the communication in the History log for the question.

IMPORTANT: After review of each question with a disclosure, at the bottom of the screen you will need to click the checkbox under the question (Q8 in this example), then choose the Take Action button. (You can select multiple questions if you want to apply the same action to each.)

| Question 8 In Review<br>Wake Forest has defined policies to address the hiring of relatives, and family or certain personal relationships that may develop after employment, to minimize the potential for conflicts in the workplace.<br>Relationships policy for details on family and other relationships that require disclosure. These are located in Document Library (see toolbar above). These are also available in the University Policy Library | Please refer to the Nepotism Policy and Consensual<br>at https://policy.wfu.edu/.                              |
|----------------------------------------------------------------------------------------------------|----------------------------------------------------------------------------------------------------|
| INITIAL RESPONSE:                                                                                                    |                                                                                                    |
|                                                                                                    | Take Action on (1) Questions<br>Send Email<br>Take Action on Question(s)<br>Take Action on Question(s)<br>1000 |

On the **Take Action** popup screen (below), you can attach a draft Management plan (developed from templates in the Document Library) or other documentation for review by the Compliance office. Click on Attach One or More Files, Choose File, then Upload File. Please do not use the Add Management Plan function.

|   | eview Action *                                                       |
|---|----------------------------------------------------------------------|
|   | Select a Review Action 🛓 🔹 🗸                                         |
|   | Select a Review Action 1                                             |
|   | 1 - Reviewer action: Discuss with discloser                          |
|   | 2 - Reviewer action: Develop Plan                                    |
|   | 3 - Reviewer action: Escalate for Compliance assistance              |
|   | 4 - Reviewer action: Escalate proposed Plan(s) for Compliance review |
|   | 5 - Reviewer action: No plan needed, Escalate for Compliance review  |
|   | 6a - Compliance action: Assess further                               |
|   | 6b - Compliance action: Assist with Plan development                 |
|   | 7a - Compliance action: Submit for COI Committee review              |
|   | 7b - Compliance action: Refer to HR                                  |
|   | 8a - Compliance action: No plan needed                               |
|   | 8b - Compliance: Management plan accepted                            |
|   | 8c - COI Committee: Approved plan                                    |
|   | Internal Communication                                               |
|   |                                                                      |
| ł | eview Level:                                                         |
|   | Escalate                                                             |
|   | Archive on Save                                                      |
|   | Add Management Plan *= Required                                      |
|   | Add Management Han                                                   |
| ē | Attach One or More Files                                             |
|   |                                                                      |

Next, choose a Reviewer Action (numbers 1 thru 5). Please DO NOT select Archive on Save.

- Select **options 1 or 2**, then **Save Action** to set an interim status if the disclosure is still under discussion or a proposed plan is still under development. You can set a reminder date, for notification to revisit the item.
- Once discussion or development is complete, you will need to return to the Questionnaire to complete the review process.

## WFU Conflict of Interest Process

To complete your review and route the disclosure to the Compliance Office:

- Select **option 3**, **Escalate**, then **Save Action** to request assistance assessing the potential conflict or with plan development.
- Select option 4, Escalate, then Save Action to submit a draft management plan for review.
- Select **option 5**, **Escalate**, then **Save Action** if you have concluded no management plan is needed.

| TEST<br>Take Action On Question 8                                                                                                    |
|----------------------------------------------------------------------------------------------------|
| Review Action *                                                                                                    |
| 3 - Reviewer action: Escalate for Compliance assistance                                                                                                    |
| Select a Review Action ↓ 1 - Reviewer action: Discuss with discloser 2 - Reviewer action: Develop Plan 3 - Reviewer action: Escalate for Compliance assistance 4 - Reviewer action: Escalate proposed Plan(s) for Compliance review 5 - Reviewer action: No plan needed, Escalate for Compliance review 6a - Compliance action: Assess further 6b - Compliance action: Assist with Plan development 7a - Compliance action: Submit for COL Committee review |
| 7b - Compliance action: Refer to HR<br>8a - Compliance action: No plan needed<br>8b - Compliance: Management plan accepted<br>8c - COI Committee: Approved plan<br>Internal Communication                                                                                                    |
| Review Level:<br>Escalate<br>Archive on Save<br>Add Management Plan * = Required<br>+ Attach One or More Files                                                                                                    |
| Save Action Cancel                                                                                                    |

The Compliance office will take it from here, working with you, the respondent and the COI Committee as needed, to ensure identified conflicts are managed and monitored appropriately.

Once a completed plan is reviewed and accepted, by either the Compliance office or the COI Committee, we will email it to you and the respondent for final acceptance in the system.